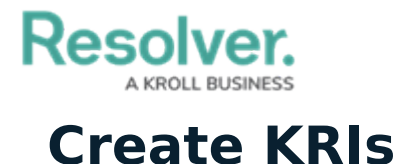

Last Modified on 04/05/2023 5:14 pm EDT

To aid organizations in monitoring the status of risks, Risk Management allows for the creation of Key Risk Indicators (KRIs). A KRI tracks the levels of specific aspects of a risk (e.g., profit loss, percentage of employees who completed training) and sends an alert when these risk levels cross acceptable thresholds. The Risk Team can create KRIs for risks in the **Review** and **Monitoring** workflow state.

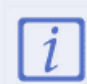

KRIs can also be created by Risk Owners for risks in the **Assess Risk** workflow state. While the exact procedure will vary from organization to organization, it is recommended that the risk team creates KRIs.

## To create a KRI:

1. Click the dropdown in the nav bar > **Risk Management**.

| Home            | ~ |
|-----------------|---|
| Home            |   |
| Risk Management |   |
| Reports         |   |
| Library         |   |
| The nav bar.    |   |

- 2. Log into a user account from the **Risk Team** user group.
- 3. Navigate to the **Review & Monitor** tab and click a risk in the **Review Risks** or **Risk Monitoring** section.

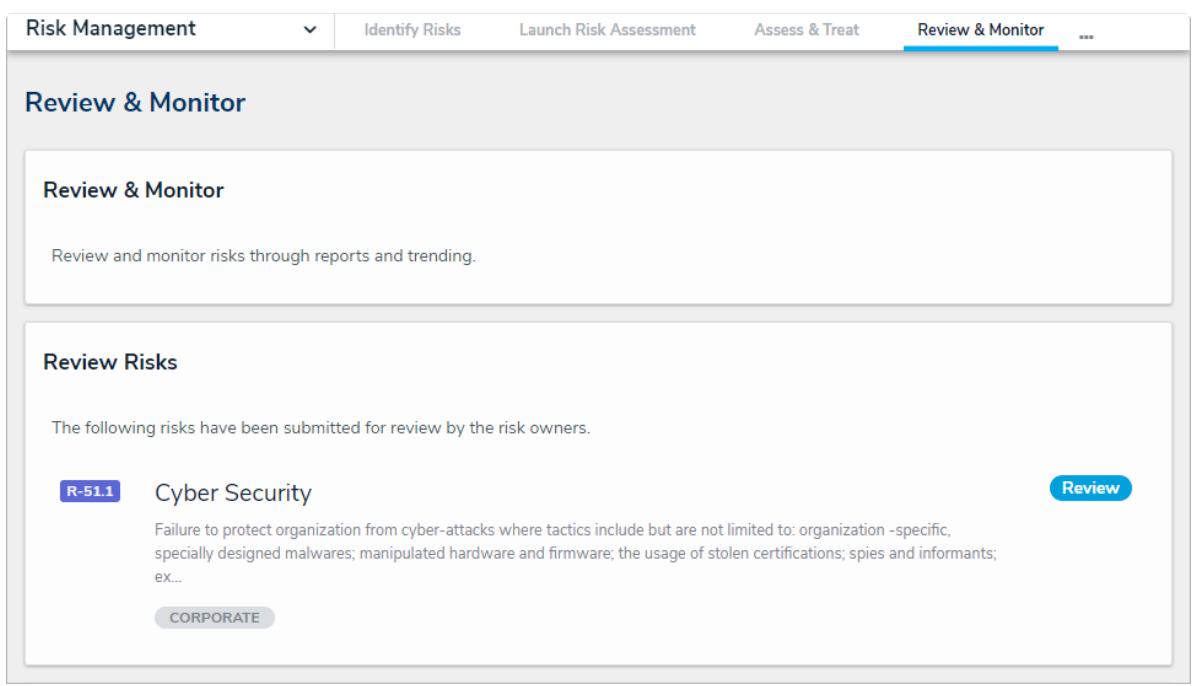

The Review & Monitor tab.

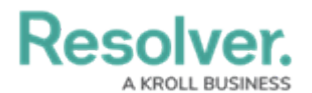

4. Scroll the form to click the Key Risk Indicators tab.

| ssues & Actions                                | Key Risk Indicators                                               | Loss Events                                  | Contributing Factors                                 | Related Incidents                  |               |
|------------------------------------------------|-------------------------------------------------------------------|----------------------------------------------|------------------------------------------------------|------------------------------------|---------------|
| Consider any met<br>("KRI"), click <b>Crea</b> | rics that may provide usefu<br><b>te New</b> at the bottom of the | l insight into the po<br>e table. Otherwise, | tential exposure to this<br>search for an existing K | risk. To create a new Key R<br>RI. | isk Indicator |
| Key Risk Indicato                              | rs                                                                |                                              |                                                      |                                    |               |
| Unique ID Na                                   | me Unit of Measureme                                              | nt Target Value                              | Current Value Ind                                    | icator Rating Workflow             | State         |
|                                                |                                                                   | No data te                                   | o display                                            |                                    |               |
| Q ADD EX                                       | ISTING KEY RISK INDICAT                                           | ORS + C                                      | CREATE NEW                                           |                                    |               |
|                                                |                                                                   |                                              |                                                      |                                    |               |
|                                                |                                                                   |                                              |                                                      |                                    |               |
| RETURN TO                                      | RISK OWNER                                                        | ESCALAT                                      |                                                      |                                    |               |
| RETORN TO                                      |                                                                   | ESCALAI                                      | IE MOK                                               | MONITOR RISK                       |               |
|                                                |                                                                   |                                              |                                                      |                                    |               |

The Key Risk Indicators tab.

5. Click + Create New to open the Create a New Indicator dialogue.

| INDICATOR                  | ×                        |
|----------------------------|--------------------------|
| Create a New Indicator     | IND-XXX                  |
| Indicator Name             |                          |
|                            |                          |
| Description                |                          |
|                            |                          |
|                            |                          |
|                            | //                       |
| Indicator Owner            |                          |
| Q Start typing to find Use |                          |
|                            |                          |
| Indicator Attributes       | $\pm$                    |
|                            |                          |
|                            | CREATE AND SAVE AS DRAFT |
|                            |                          |

The Create a New Indicator dialogue

- 6. Enter a name in the **Indicator Name** field and a description in the **Indicator Description** field.
- 7. Begin typing keywords in the **Indicator Owner** field, then click to select the relevant user.

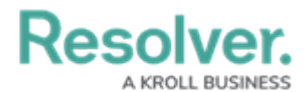

Multiple Indicator Owners can be assigned to a single KRI.

- 8. In the Key Dates section, select the:
  - a. **Due Date:** when the entry is due (should be before the Reporting Date).
  - b. **Reporting Date:** the reporting cutoff date for the Indicator Owner. Note: Any values entered after the Reporting Date will be recorded in the following time period for historical trending.
- 9. Click Create and Save as Draft.
- 10. In the **Residual Risk** section, click the KRI in the **Draft** workflow state to open the **Draft Indicator** dialogue.

| idicator Status Draft                                                                                                    | Ð  | ×  |
|----------------------------------------------------------------------------------------------------|----|----|
| Percentage of employees who have completed annual cyber security training                                                          | .6 | Â  |
| Indicator Name                                                                                                    |    |    |
| Percentage of employees who have completed annual cyber security training                                                          |    |    |
| Description                                                                                                    |    |    |
| How many employees are up to date with their training on mitigating these risks?                                                   |    |    |
|                                                                                                    |    |    |
|                                                                                                    |    |    |
| Indicator Owner 9                                                                                                    |    | J. |
| Turning Contraction Owner (Limited User) ×                                                                                         | ~  |    |
| Key Dates                                                                                                    |    |    |
| Rey Dates                                                                                                    |    |    |
| Define the entry due date and the reporting cutoff date for the Indicator Owner. The Due Date should be before the Reporting Date. |    |    |
| Any values entered after the Reporting Date will be recorded in the following time period for<br>historical trending.              |    |    |
| Due Date () Reporting Date ()                                                                                                    | _  |    |
|                                                                                                    | ~  |    |
|                                                                                                    |    |    |

The Draft Indicator dialogue.

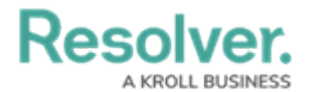

- 11. In the Key Dates section:
  - a. **Due Date** field: Enter the date by which the indicator should be updated.
  - b. **Reporting Date** field: Enter the date by which the indicator update should be finalized.
- 12. In the Indicator Attributes section:
  - a. **Frequency of Update** select list: Select how frequently the indicator should be updated.
  - b. **Classification** select list: Select what the indicator is current, leading, or lagging.
  - c. **Unit of Measurement** select list: Select how the indicator should be measured.
  - d. **Type** select list: Select what kind of limit range the indicator should have.
    - If the indicator's value cannot go above a certain level, select Increasing Range
    - If the indicator's value cannot go below a certain level, select **Decreasing Range**
    - If the indicator's value must stay between two levels, select **Range**.

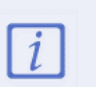

If the user selects **Increasing Range** or **Decreasing Range**, the **Indicator Limits** section below will only have the **Target Limit** and **Threshold Limit** fields available.

| ndicator Attributes | Risks  | Objectives |                  |
|---------------------|--------|------------|------------------|
| Frequency of Update | 1      |            | Classification   |
| Mor                 | nthly  |            | Leading          |
| Qua                 | rterly |            | Current          |
| Ann                 | ually  |            | Lagging          |
| Unit of Measurement | :      |            | Type 9           |
|                     | #      |            | Range            |
|                     | %      |            | Increasing Range |
|                     | s      |            | Decreasing Range |

The Indicator Attributes section.

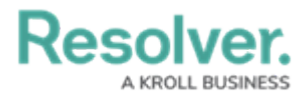

## 13. In the Indicator Limits section:

- a. Target Value field: Enter the ideal value that the indicator should have by default.
- b. **Lower Limit** and **Upper Limit** fields: Enter how low or high the value can go before being out of tolerance.
- c. **Target Lower Limit** and **Target Upper Limit** fields: Enter how low or high the value can go before being considered off-target, but still within tolerance.

| Define lower and u                                                      | upper limits for the Indicat                                                        | or.                                                                             |                                                                         |
|-------------------------------------------------------------------------|-------------------------------------------------------------------------------------|---------------------------------------------------------------------------------|-------------------------------------------------------------------------|
| Target Value                                                            |                                                                                     |                                                                                 |                                                                         |
|                                                                         |                                                                                     |                                                                                 |                                                                         |
|                                                                         |                                                                                     |                                                                                 |                                                                         |
|                                                                         |                                                                                     |                                                                                 |                                                                         |
| Range: Values bet                                                       | ween or at the target limit                                                         | s are "On Target". Values                                                       | between the target an                                                   |
| Range: Values bet<br>hreshold limits, or<br>folerance".                 | ween or at the target limit<br>at the threshold limits are                          | s are "On Target". Values<br>"Within Tolerance". All c                          | between the target an<br>other values are "Out of                       |
| Range: Values bet<br>hreshold limits, or<br>Folerance''.                | ween or at the target limit<br>at the threshold limits are                          | s are "On Target". Values<br>"Within Tolerance". All c                          | between the target an<br>other values are "Out of                       |
| Range: Values bet<br>hreshold limits, or<br>Folerance''.<br>Lower Limit | ween or at the target limit<br>at the threshold limits are<br>Target Lower          | s are "On Target". Values<br>"Within Tolerance". All c<br>Target Upper          | between the target an<br>other values are "Out of<br>Upper Limit        |
| Range: Values bet<br>hreshold limits, or<br>Folerance".<br>.ower Limit  | ween or at the target limit<br>at the threshold limits are<br>Target Lower<br>Limit | s are "On Target". Values<br>"Within Tolerance". All o<br>Target Upper<br>Limit | between the target an<br>other values are "Out of<br>Upper Limit        |
| Range: Values bet<br>hreshold limits, or<br>folerance".<br>.ower Limit  | ween or at the target limit<br>at the threshold limits are<br>Target Lower<br>Limit | s are "On Target". Values<br>"Within Tolerance". All o<br>Target Upper<br>Limit | between the target an<br>other values are "Out of<br><b>Upper Limit</b> |

14. Click Send to Indicator Owner.

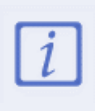

Once the Risk Indicator Owner has updated the KRI, it is moved to the **Monitoring** workflow state. Risk Team members can then monitor and ensure the KRI is still being followed and can be returned to the Indicator Owner for further updates.